# my PATHWAY planner

## For Grade 12 Students

who intend on returning to KHS next year

## Start with the KHS Website

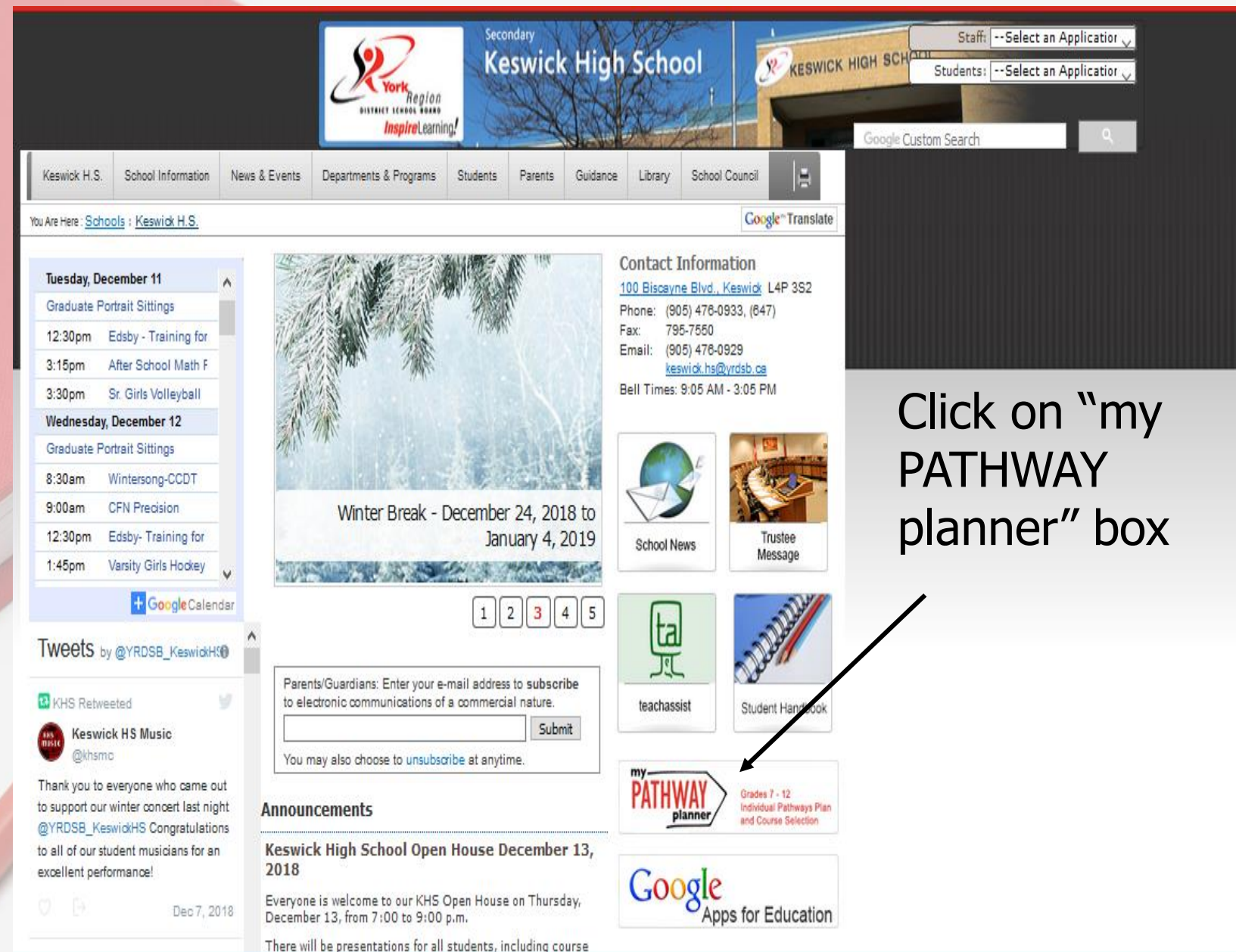

Each York Region student has been assigned their **own portfolio account** through myBlueprint for Pathway planning. You should have already activated this account.

Students must enter the same **Username** DISTRICT SCHOOL Inspire Learning! and **Password** that they would use to log into the school computers Grades 7 - 12 Individual Pathways Plan and Course Selection Please login below to access MyPathwayPlanner EDU (Students and Teachers) Domain: User name: Password: Login

 This is your "Dashboard". You will see a variety of excellent tools for career research and planning for the future as well as "Notifications".

| B Home ✓ Vho Am I                                   | Gr. 11 v 150 points Judith Buch                                  | <ul> <li>Students looking</li> <li>for <u>Night</u> school</li> <li>courses can find</li> </ul> |
|-----------------------------------------------------|------------------------------------------------------------------|-------------------------------------------------------------------------------------------------|
| High School                                         |                                                                  |                                                                                                 |
| ▶ Continuing Equation                               | ; Classes Goals Portfolios                                       | them here under                                                                                 |
| Post-Secondary V                                    | In Demand Occupations                                            | "Continuing                                                                                     |
|                                                     |                                                                  | Continuing                                                                                      |
| E Guides ✓                                          |                                                                  | Education"                                                                                      |
| Favourites     Who Am 1                             |                                                                  |                                                                                                 |
| High School Notifications 0 In Continuing Education | Genetic Counsellor Computer Programmer Astronomer                |                                                                                                 |
| Post-Secondary      ✓                               |                                                                  | You will also find                                                                              |
| Work V                                              | • • View All                                                     |                                                                                                 |
| L Guides                                            |                                                                  | Summer school                                                                                   |
| <ul> <li>B N tifications</li> </ul>                 |                                                                  |                                                                                                 |
|                                                     | 📋 Resources                                                      | courses here                                                                                    |
|                                                     | SH5M Application Form View Direct Line                           | sometime in April                                                                               |
|                                                     | Course Selection Guide for Grade 12 Students Attachment Download |                                                                                                 |
|                                                     | Vers All (2)                                                     |                                                                                                 |

- Or scroll down to see school specific resources, eg. Course Selection Instructions for Grades 9 - 12
  - To choose courses click on "High School"

### **Features**

Find and add courses easily by clicking on the "+". buttons

Call up the complete KHS Course Guide

Track achievement of Diploma requirements as courses are added to the plan

First "Review Course Selections" before submitting them

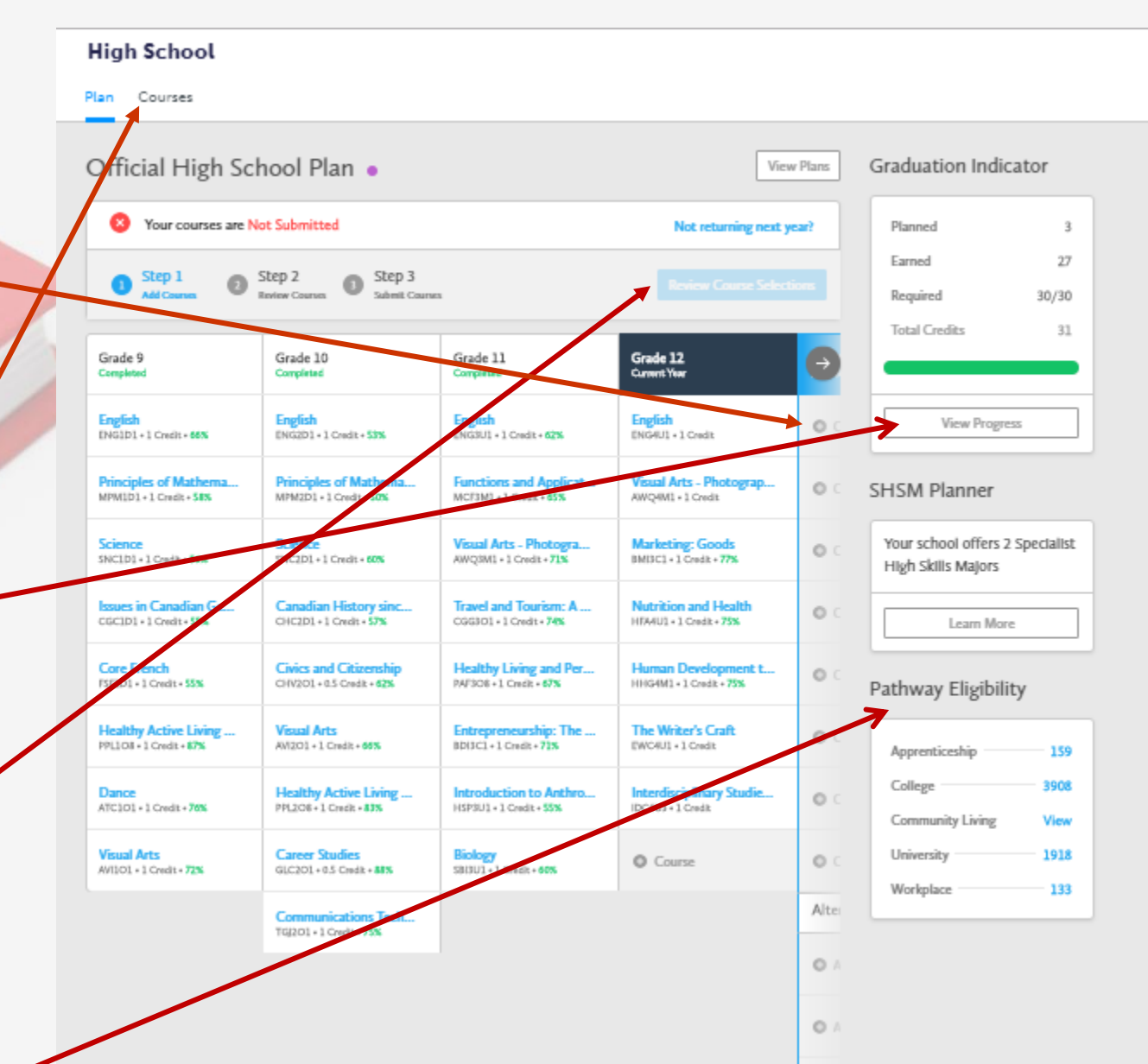

Note the "Pathway Eligibility" information. See the PSE programs across Canada that you are now eligible to apply for.

- Here is a typical grade 12 student
- Previously taken courses and their marks are all visible on the planner page
- The course codes currently being taken this year are already entered

year

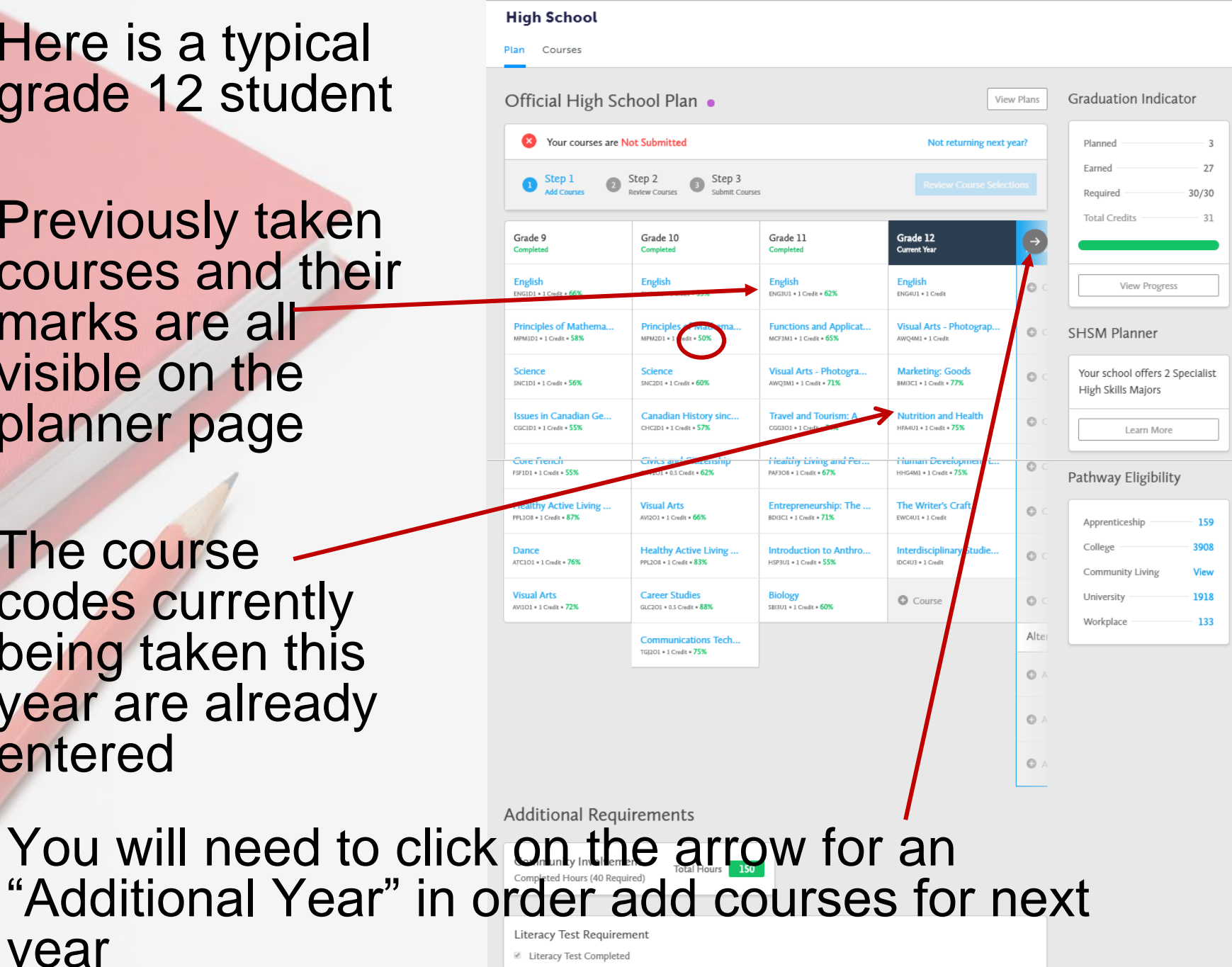

# Let's Add Courses!

- A grade 12 student who is returning may have completed all compulsory courses
- OR they may see labeled boxes in the Additional year column indicating that there are compulsory courses still needed in order to graduate
- Click on the "+" symbol to obtain a pull down menu

| G | Grade 10<br>Completed                               | Grade 11<br>Completed                             | Grade 12<br>Current Year                        | Additional<br>Next Year |
|---|-----------------------------------------------------|---------------------------------------------------|-------------------------------------------------|-------------------------|
|   | English<br>ENG2D1 + 1 Credit + 53%                  | English<br>ENGJUL = 1 Credit = 62%                | English<br>ENG4U1 • 1 Crudt                     | O Course                |
| a | Principles of Mathema<br>MPM2D1 + 1 Credit + 50%    | Functions and Applicat<br>MCF3M1 + 1 Credit + 65% | Visual Arts - Photogram<br>AWQ4M1 + 1 Credit    | O Course                |
|   | Science<br>SNC2D1 + 1 Credit + 60%                  | Visual Arts - Photogra<br>AWQ3M1 • 1 Credt • 71%  | Marketing: Goods<br>BM357 1 Credit • 77%        | O Course                |
|   | Canadian History since<br>CHC2D1 • 1 Credit • 57%   | Travel and Tourism: A<br>CGGBOL + 1 Credit + 74%  | Nutrition and Health<br>HFA4U1 + 1 Credit + 75% | Course                  |
|   | Civics and Citizenship<br>CHV201 • 0.5 Credit • 62% | Healthy Living and Per<br>W7308 - 1 court - 67%   | Human Development t<br>HHG4M1 • 1 Credit • 75%  | Course                  |
|   | Visual Arts<br>AV1201 • 1 Credit • 66%              | Htrepreneurship: The<br>HDISCL+1 Credt+71%        | The Writer's Craft<br>EWC4U1+1 Credit           | Course                  |
|   | Healthy Active Living<br>PPL208 + 1 Cred: + \$24    | Introduction to Anthro<br>HSP3UL + 1 Credit + 55% | Interdisciplinary Studie<br>IDCRU3 + 1 Credit   | Course                  |
|   | Cares: Studies<br>(9, K0) + 0.5 Credt + 83%         | <b>Biology</b><br>SBBUL • 1 Credt • <b>60%</b>    | Course                                          | Course                  |
|   | Communications Tech<br>TG[201 + 1 Credit + 75%      |                                                   |                                                 | Alternates              |
|   |                                                     |                                                   |                                                 | O Alternate             |
|   |                                                     |                                                   |                                                 | Alternate               |
|   |                                                     |                                                   |                                                 | O Alternate             |

| Plan Courses           |                     |              |                 |     |
|------------------------|---------------------|--------------|-----------------|-----|
| 🍀 Filters              | Grade               | * Discipline | • Q Search Cour | ses |
| 💙 Arts                 |                     |              |                 |     |
|                        |                     |              |                 | _   |
| ✓ Canadian and Wor     | ld Studies          |              |                 |     |
| ✓ Career Studies/Civ   | ics                 |              |                 |     |
| ✓ Classical and Intern | national Languages  |              |                 |     |
| 💙 Со ор                |                     |              |                 |     |
| ✓ Dual Credit          |                     |              |                 |     |
| ✓ English              |                     |              |                 |     |
| ♥ First Nations, Méti  | s and Inuit Studies |              |                 |     |
| ✓ French As a Second   | d Language          |              |                 |     |
| ✓ Guidance and Care    | eer Education       |              |                 |     |
| ✓ Health and Physica   | al Education        |              |                 |     |
| ♥ Interdisciplinary St | udies               |              |                 |     |
| ♥ Mathematics          |                     |              |                 |     |
| ✓ Science              |                     |              |                 |     |
| ♥ Social Sciences and  | d Humanities        |              |                 |     |
| ✓ Technological Educ   | cation              |              |                 |     |
|                        |                     |              |                 |     |

- See a list of all subject areas
- Some Disciplines will show subheadings such as Technological Education or Art
- Others will give you a list of courses right away.
- It is a good idea to have already researched what is under each tab before choosing courses

- Here is an example of a course list. This is "Social Sciences and Humanities".
- Notice there are courses here from both the History and Family Studies dept.
   This is not the only place to find History dept. courses.
- By clicking on the <u>Course</u> <u>Code</u> you can see a description and prerequisites will be listed
- For a Discipline such as Science you may have to scroll down to see all courses

|                     | ✓ Science                                                               |
|---------------------|-------------------------------------------------------------------------|
|                     | ▲ Social Sciences and Humanities                                        |
|                     | Food and Nutrition<br>Grade 9 • HFNIO1 • Open                           |
|                     | Introduction to Anthropology<br>Grade 11 * HSP3C1 * College             |
|                     | Introduction to Anthropology<br>Grade 11 * HSP3U1 * University          |
|                     | Philosophy: The Big Questions<br>Grade 11 * HZB3M1 * University/College |
| Science             |                                                                         |
| Grade 9             | DI • Academic                                                           |
| Science<br>Grade 9  | * SNC1L1 * Locally Developed                                            |
| Science<br>Grade 9  | • SNC1P1 • Applied                                                      |
| Science<br>Grade 10 | • SNC2D1 • Academic                                                     |
| Science<br>Grade 10 | * SNC2L1 * Locally Developed                                            |
| Science<br>Grade 10 | • SNC2P1 • Applied                                                      |
| Biology<br>Grade 11 | • SBI3C1 • College                                                      |
| Biology<br>Grade 11 | • SBI3U1 • University                                                   |
| Chemis<br>Grade 11  | • SCH3U1 • University                                                   |
| Physics<br>Grade 11 | • SPH3U1 • University                                                   |
| Biology<br>Grade 12 | * SBI4U1 * University                                                   |
| Chemis<br>Grade 12  | try<br>• SCH4C1 • College                                               |
| Chemis<br>Grade 12  | t <b>ry</b><br>• SCH4U1 • University                                    |
| Earth a<br>Grade 12 | nd Space Science<br>• SES4U1 • University                               |
| Physics<br>Grade 12 | • SPH4U1 • University                                                   |

## Things You Need to Know

- You will be restricted to a maximum of 4 credits beyond the 30 required for the OSSD
- Repeating a course counts as one of these 4 credits if you are beyond the 4 years allocated
- An identified student is exempt from this restriction
- You may spread the 4 credits out over 2 semesters
- Should you wish to do more than 4 credits beyond the 30 required for graduation, you will be directed to Night school or e-learning opportunities

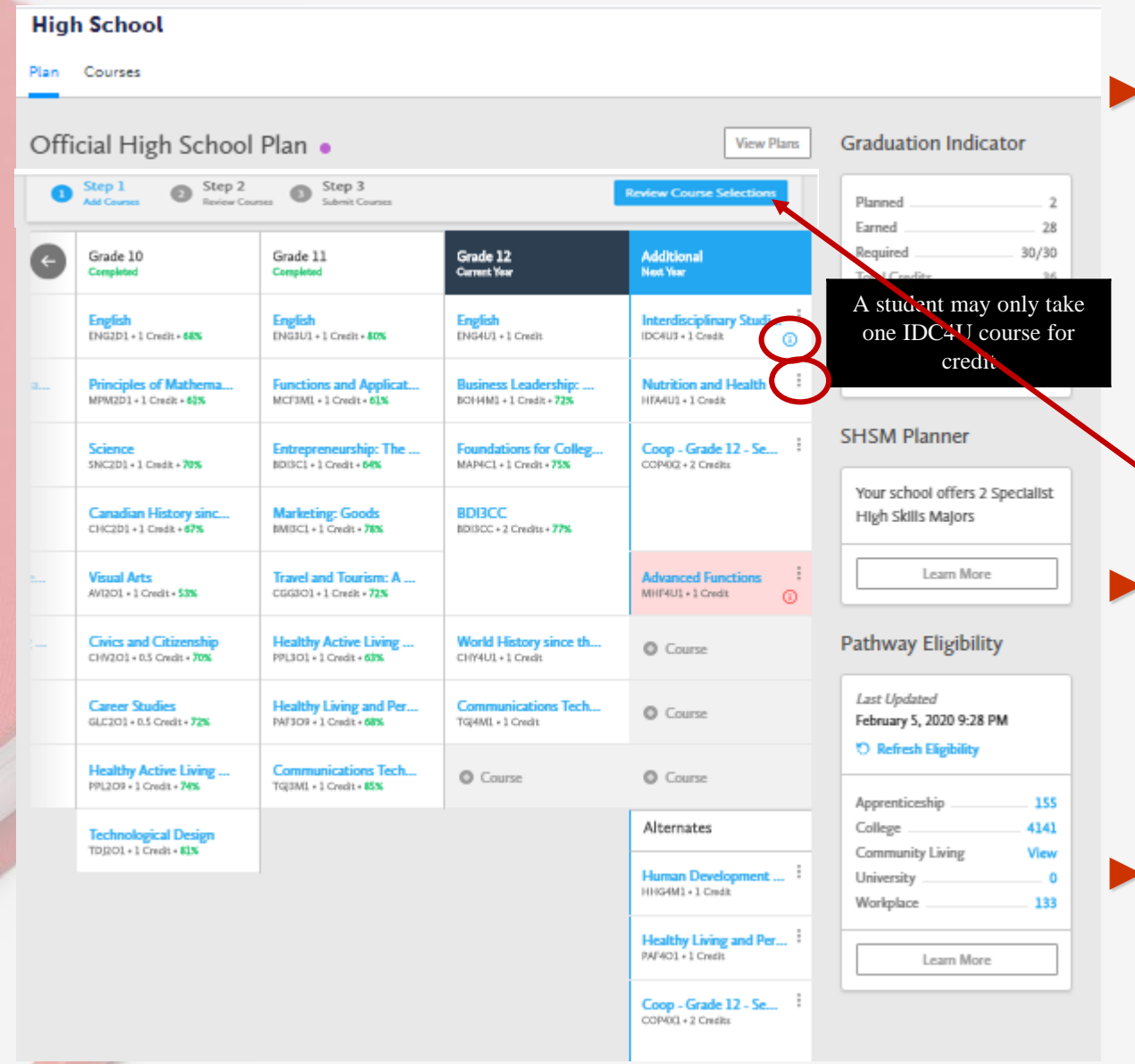

 This is our grade 12 student who has completed his course selections and is ready to "Review Course Selections"

- A course can be deleted by clicking on the 3 dots and selecting "Delete"
- Leaving empty course boxes result in spares
- A blue info icon indicates information you should know about when choosing this course. Hover the cursor over the icon for important information

- A red issue icon also appears
- Hovering the cursor over the icon will give you a text box that explains the issue
- He needs to correct the issue before going to review
  - If the issue cannot be corrected, check with Guidance and proceed to Review

#### High School Plan Courses Official High School Plan . Graduation Indicator View Plans Step 3 Step 1 Step 2 Review Courses view Course Selections Submit Course Planned 2 28 Earned Required 30/30 Grade 10 Grade 11 Grade 12 Carrent Year Additional Next Year Completed Total Credits 36 English ENG2D1+1 Credit+64X English ENG4U1+1 Cre Interdisciplinary Studi... IDC4U3 + 1 Credit ENG. 2 + 1 Credit + 40% View Progress Principles of Mathema Functions and A Nutrition and Health MPM2D1 + 1 Cradit + 615 MCF3ML + 1 Credit + 61% 8014 + 1 Credit + 725 HEAU1 + 1 Credit SHSM Planner Coop - Grade 12 - Se... Science Entrepreneurship: The for Colleg BDISCI + 1 Credit + 64% SNC2D1 + 1 Credit + 705 CON02+2 Credits MAPICL+1 C Your school offers 2 Specialist Marketing: Goods Canadian History sinc... BDI3CC High Skills Majors BDISCC + 2 Credits + 77% CHC2D1+1 Credit+67% BMISCI + 1 Credit + 783 Learn More Visual Arts Travel and T Advanced Fu CGG301+1 edit - 725 AVI201 • 1 Credit • STA MHF4U1 + 1 Credit He World History since th Civics and Citizenship Pathway Eligibility Course CHV201+0.5 Credit + 70% You do not have the proper prerequisite. Click on the Last Updated Health Career Studies Course GLC201 + 0.5 Credit + 725 PAF3O9 -February 5, 2020 9:28 PM course code for more O Refresh Eligibility information. Please select the Healthy Active Comm Course TG[3ML + 1 appropriate prerequisite, or PPL209 + 1 Credit Apprenticeship 155 speak to guidance. ternates College 4141 1 Credit + #1x TDI2O Community Living View Human Development ... University 0 HHG4M1+1 Credit Workplace 133 Healthy Living and Per... PAF4O1+1 Credit Learn More Coop - Grade 12 - Se... COP40Cl + 2 Credits

- If there are any issues, you will get a warning
- Cancel and fix the issue, or you may continue
- If there are no issues, go ahead and "Submit Course Selections"
- If there was an issue you could not correct, you need to explain the issue in the box provided

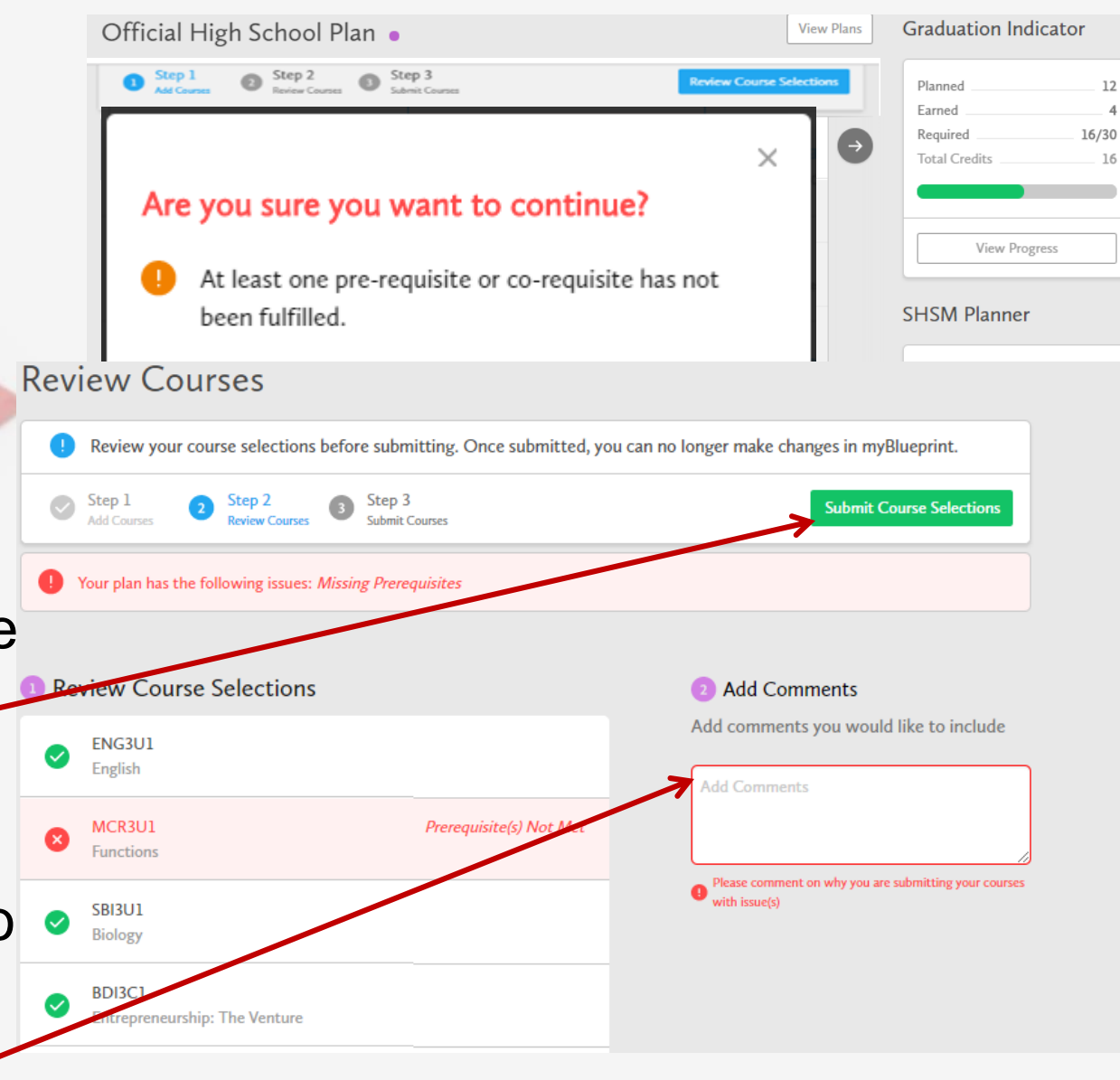

Anyone may use the comment box to pass helpful info to a counsellor ex. Taking pre-requisite in summer school

- If you choose to submit, an instruction box appears with the option to "Print Sign off Sheet"
- Ensure that you read the information items
- Print a copy, get it signed and handed in to your Period 1 teacher by February 20, 2020

Please indicate your 1<sup>st</sup> 2<sup>nd</sup> and 3<sup>rd</sup> Alternate by preference

|              |                 | Print S             | ign-Off S   | heet and                | return sig            | ned co          | by to your    | school      |        |       |                    |             |        |       |       |               |
|--------------|-----------------|---------------------|-------------|-------------------------|-----------------------|-----------------|---------------|-------------|--------|-------|--------------------|-------------|--------|-------|-------|---------------|
|              |                 | Step 1              |             | Step 2                  |                       | Sten            |               |             |        |       |                    |             |        | _     |       |               |
|              |                 | Add Cour            | 1585        | Review C                | ourses 3              | Submit          | ,<br>Courses  |             |        |       |                    |             |        |       |       | rint Sign-Off |
|              |                 |                     |             |                         |                       |                 |               |             |        |       |                    |             |        |       |       |               |
|              |                 |                     |             |                         |                       |                 | -             |             |        |       |                    |             |        |       |       |               |
|              |                 |                     |             |                         | С                     | ourse           | Select        | tion Si     | gn O   | ff Sh | neet               |             |        |       | P     | age 1 of 1    |
| UDENT        | тн              |                     |             |                         |                       |                 | OEN           |             |        | 3     | CHOOL<br>(eswick H | .s.         |        |       |       |               |
| EMAIL        |                 |                     |             |                         |                       | GRADE           |               |             | +      |       |                    |             |        |       | _     |               |
| UDITH.BUC    | Heyr            | DSB.CA              |             |                         |                       |                 | 10            |             |        | _     |                    |             |        |       |       |               |
| bmitted: 1   | elect<br>1/22/2 | ted (8)<br>019 6:08 | :08 PM      |                         |                       |                 |               |             |        |       |                    |             |        |       |       |               |
| ODE          |                 |                     | cou         | RSE                     |                       |                 |               |             |        | TYPE  | CREDIT             | REQUIREMENT | ISSUES |       |       |               |
| NG3C1        |                 |                     | Eng         | lish                    |                       |                 |               |             |        | с     | 1                  | Eng         |        |       |       |               |
| IBF3C1       |                 |                     | Fou         | ndations                | for Colle             | ege Ma          | thematics     |             |        | с     | 1                  | Math        |        |       |       |               |
| LE3O1 1      |                 |                     | Adv<br>afte | anced Le<br>r Second    | arning S<br>lary Scho | trategie<br>ols | es: Skills fo | r Succes    | 5      | 0     | 1                  | Elec.       |        |       |       |               |
| OP3X5        |                 |                     | Coo         | op - Grad               | le 11 - Se            | m. 2 Pl         | 4             |             |        | x     | 2                  | Elec.       |        |       |       |               |
| MI3C1        |                 |                     | Mar         | rketing: C              | ioods                 |                 |               |             |        | с     | 1                  | Grp2        |        |       |       |               |
| SP3C1        |                 |                     | Intr        | oduction                | to Anthr              | opolog          | DV            |             |        | с     | 1                  | Elec.       |        |       |       |               |
| GG301        |                 |                     | Tra         | el and To               | ourism: A             | Geogr           | aphic Per     | spective    |        | 0     | 1                  | Elec.       |        |       |       |               |
| ternate      | Cour            | ses Sel             | ected       | (3)                     |                       |                 |               |             |        |       |                    |             |        |       |       |               |
| LU3M1        |                 |                     | Und         | derstandi               | ng Canao              | dian La         | ~             |             |        | м     | 1                  | 2           |        |       |       |               |
| AF3O8        |                 |                     | Hea<br>(Fer | Ithy Livir<br>male Stud | ng and Pe<br>dents)   | ersonal         | and Fitnes    | as Activiti | es     | 0     | 1                  | 1           |        |       |       |               |
| BV3C1        |                 |                     | Abo         | original B              | eliefs                |                 |               |             |        | с     | 1                  | 3           |        |       |       |               |
| nrollment in | this cou        | rse requires        | students    | to be reco              | mmended               | by the          | principal the | ough the l  | PRC pr |       |                    |             |        |       |       |               |
| ntario S     | econ            | dary So             | chool       | Diplor                  | na Sta                | tus             |               |             | _      |       | _                  |             |        |       | _     |               |
|              | ENG             | FRE                 | MATH        |                         | THA                   | PE              | CN            | CAR         | HS     | -     | GEO G              | RP1 GRP2    | GRP3   | COMR  | ELEC. | TOTAL         |
| ento         |                 | 0/1                 | 0/3         | 0/2                     | 0/1                   | 0/1             | 0/.5          | 0/.5        | 0/1    |       | 0/1 0              | /1 0/1      | 0/1    | 0/18  | 0/12  | 0/30          |
| N TRACK*     | 3/4             | 1/1                 | 3/3         | 2/2                     | 1/1                   | 1/1             | .5/.5         | .5/.5       | 1/1    | ·   · | 1/1 1              | /1 1/1      | 1/1    | 17/18 | 7/12  | 24/30         |

- Back to High Schoo

Every Course Selection must be approved by a Guidance Counsellor. You need to check the "Dashboard" on your Pathway Planner regularly for "notifications" from Guidance

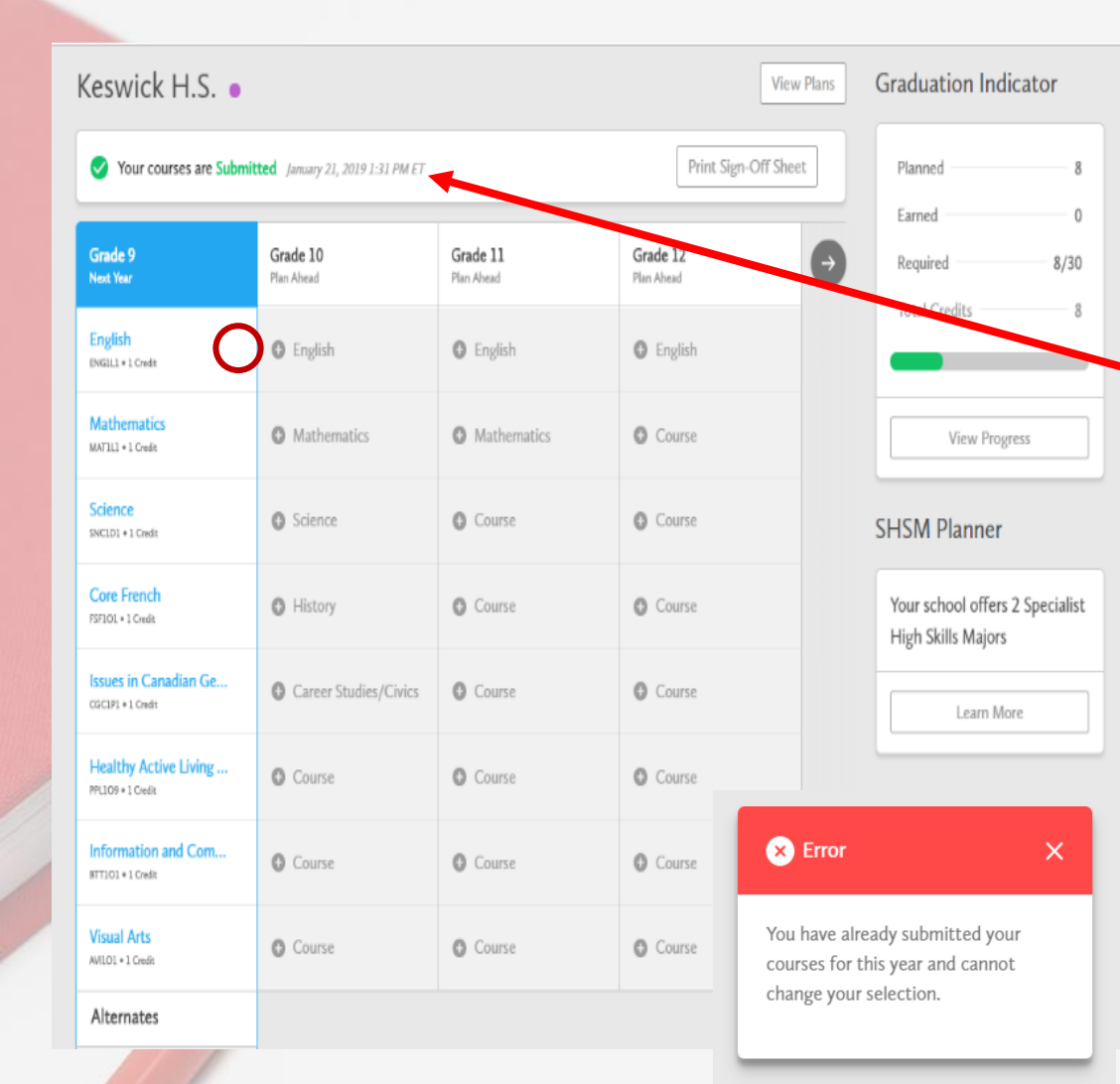

► You will have the option of returning to the "Plan".

The bar across the top indicates the date of submission

Note that the little dots in all course boxes are now gone

Any attempt to make changes will result in this warning

## Non-returning Grade 12's

• A grade 12 student who is **NOT** returning should click on "Not returning next year?"

Not returning next year?

Let us know where you're headed by selecting an option below.

-- Select Destination --

### -- Select Destination --Apprenticeship College University Workplace Not Graduating Other Education/Training

Community Living Gap Year

#### High School

| lan | Courses |  |
|-----|---------|--|
|     |         |  |

### non-returning

х

Confirm

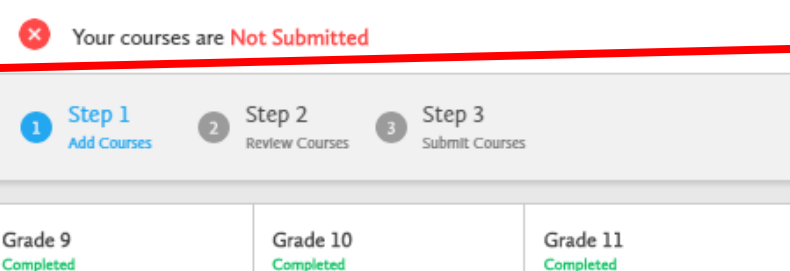

 Use the pull-down menu to select the reason that you are not returning

View Plans

Not returning next year?

Grade 12

Current Year

- Choose one of the Destinations
- Then click on "Confirm"

You will be returned to your Plan

 The "Not returning next year?" will have disappeared and your reason for not returning is listed

### High School

Plan Courses

### Official High School Plan •

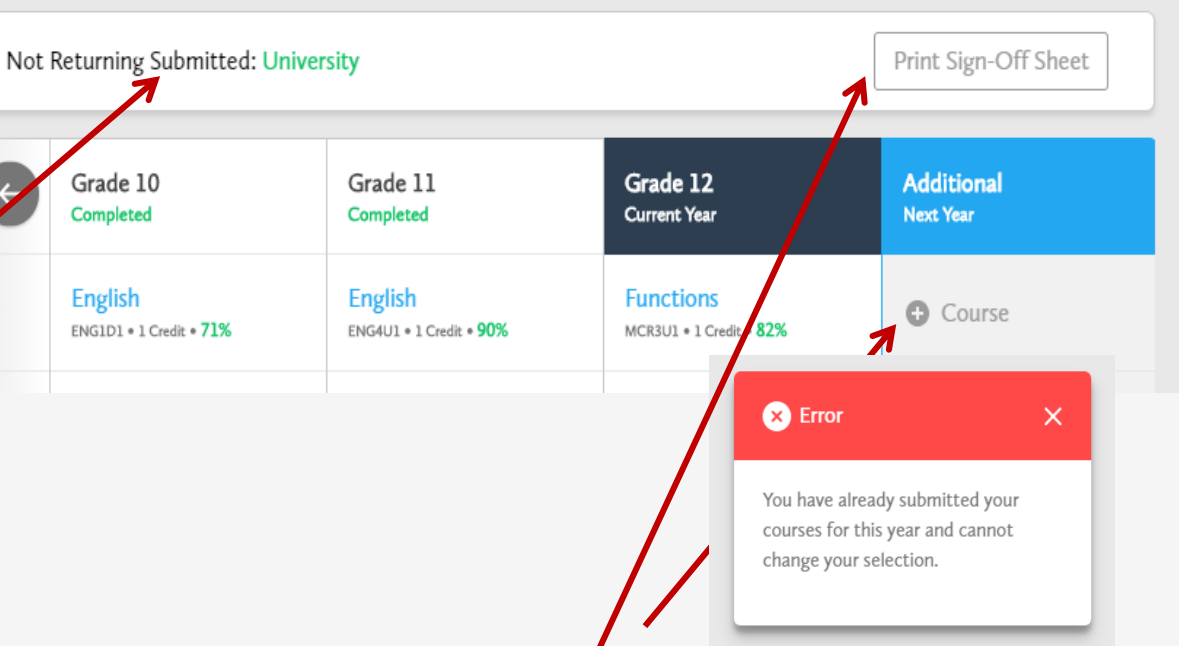

View Plans

- If change your mind and still try to select courses for next year . . .
  - You will get an error message

You <u>MUST</u> now print a document to notify the school of your intentions

## This <u>must</u> be signed by you and a parent/ guardian if you are under 18

| Course | Sel | ection | i Sign | Off | Sheet |  |
|--------|-----|--------|--------|-----|-------|--|
|--------|-----|--------|--------|-----|-------|--|

| STUDENT | 18+)    | OEN         | SCHOOL<br>Keswick H.S. |
|---------|---------|-------------|------------------------|
| EMAIL   | RDSB.CA | GRADE<br>12 |                        |

Not Returning (University)

**A** 

Submitted: 2/12/2019 6:50:55 PM

Ontario Secondary School Diploma Status

| ĺ |           | ENG | FRE | MATH | 50  | ART | PE  | CIV   | CAR   | HS  | GEO | GRP1 | GRP2 | GRPS | COMR  | BLEC. | TOTAL |
|---|-----------|-----|-----|------|-----|-----|-----|-------|-------|-----|-----|------|------|------|-------|-------|-------|
| ĺ | EARNED    | 4/4 | 1/1 | 3/3  | 2/2 | 1/1 | 1/1 | .5/.5 | .5/.5 | 1/1 | 1/1 | 1/1  | 1/1  | 1/1  | 18/18 | 6/12  | 24/30 |
| ĺ | ON TRACK* | 4/4 | 1/1 | 3/3  | 2/2 | 1/1 | 1/1 | .5/.5 | .5/.5 | 1/1 | 1/1 | 1/1  | 1/1  | 1/1  | 18/18 | 10/12 | 28/30 |

\* On Track includes earned, current and next year courses. Students must also complete 40 hours of Community Involvement and the Ontario Secondary School Literacy Test to graduate. Please see your Counsellor for your current status regarding these requirements.

| Student Signature: | <br>Parent/Guardian Signature: |  |
|--------------------|--------------------------------|--|
|                    | Date:                          |  |

## You **must** hand this in to your period 1 teacher by February 20, 2020

## EVERY GRADE 12 MUST SUBMIT A FORM

## **Resources for Graduates**

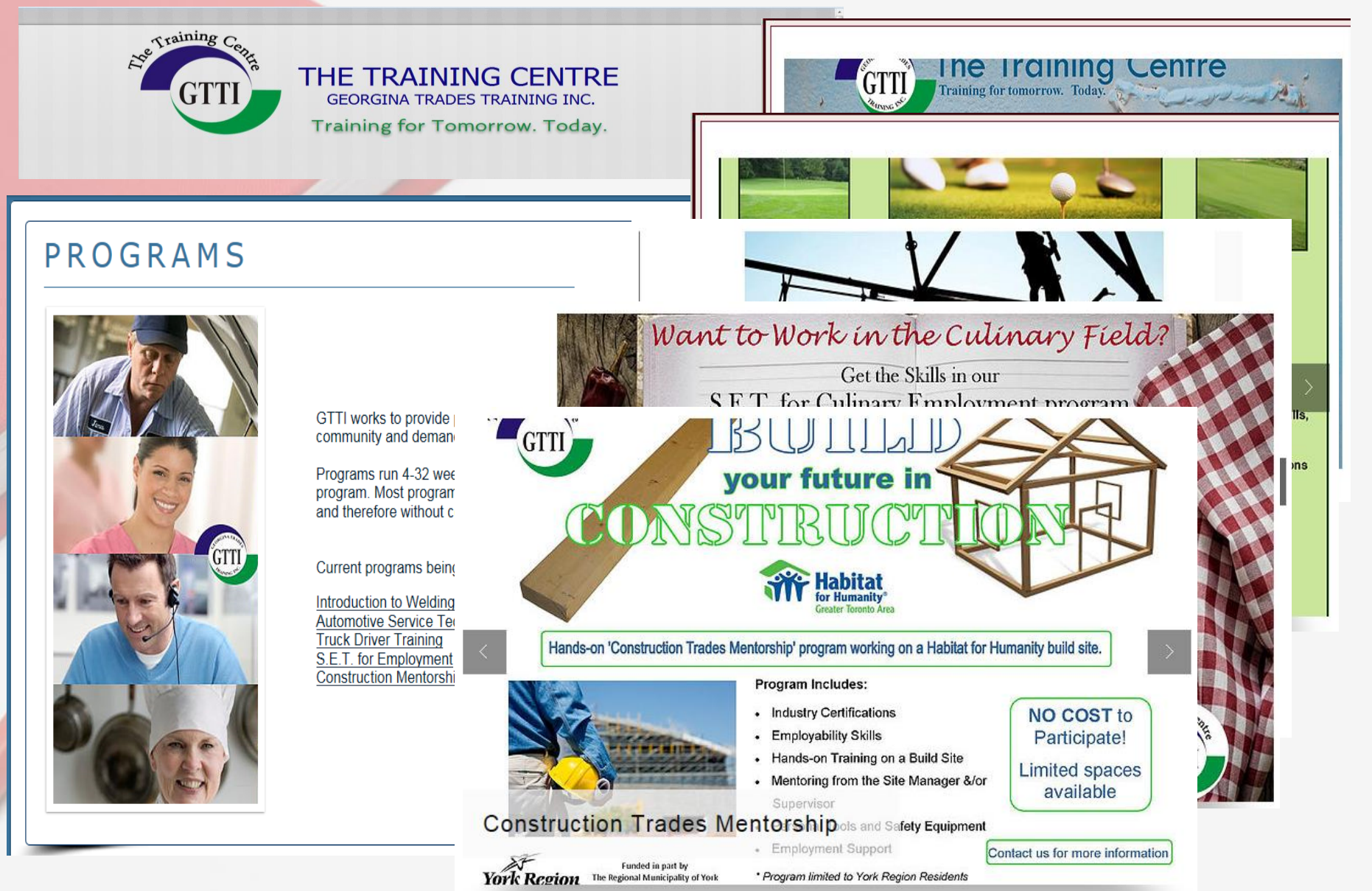

## Find a Job

Adjust: A A Home Contact 1-866-592-6278 Policies Careers Volunteer in LinkedIn E Twitter Facebook 🗭 Email

**Need Business Support?** 

Are You an Immigrant?

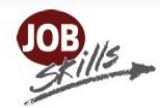

Employment Services Hot Jobs!

Looking for Work?

Workshops

Smart Start

**Right Fit** 

Useful Links

Resources

Trained Individuals

Youth Job Connection

Fast Forward for Youth

#### Looking for W

Job Skills offers a variety of underemployed individuals menu above for more inform

Don't forget to che

Job pportunit Job Find Club for Internationallyin the Youth Employment Services

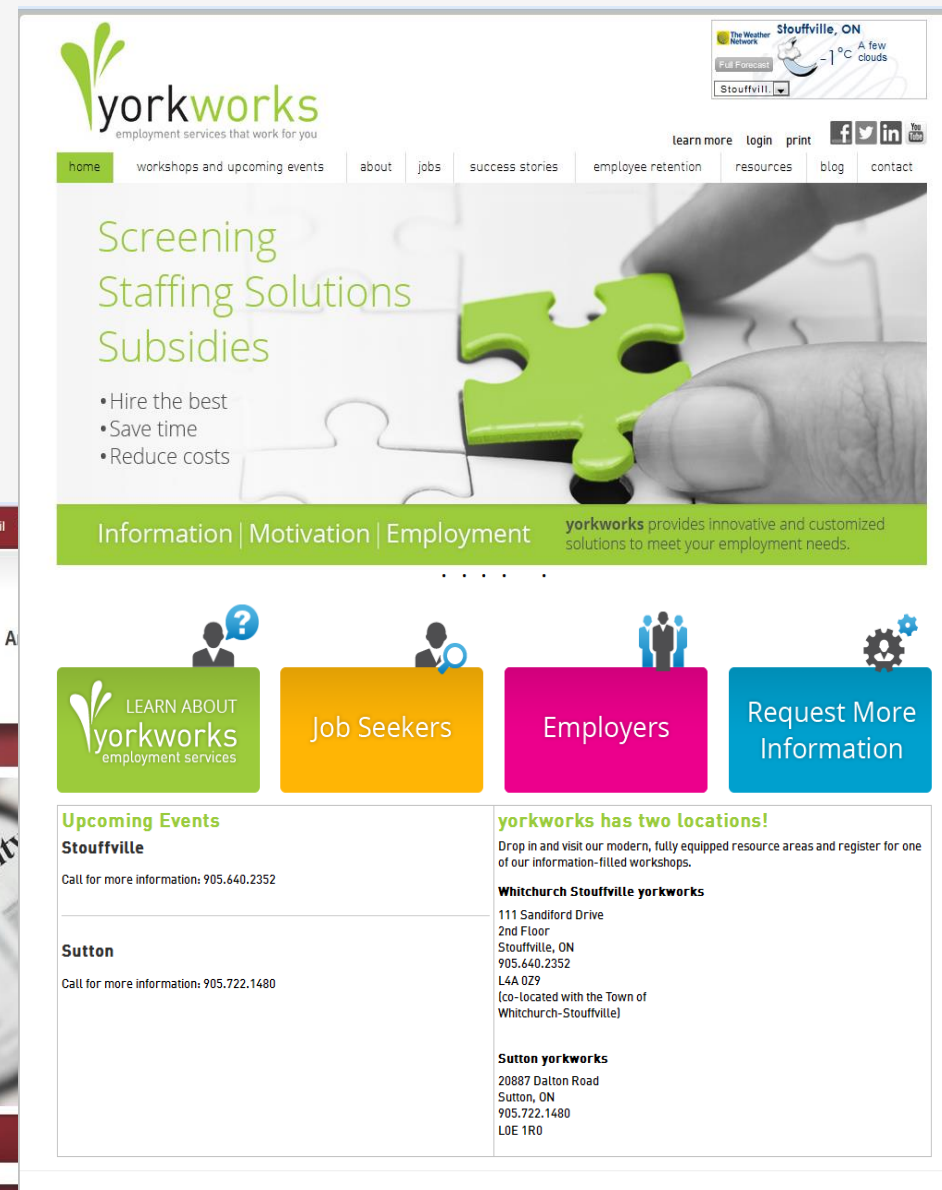

About Us | Jobs | Success Stories | Workshops & Upcoming Events | Resources | Blog | Contact | Mobile Version

©2016 YorkWorks

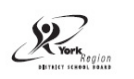

Delivered by the York Region District School Board. Employment Ontario programs are funded in part by the Government of Canada. EMPLOYMENT ONTARIO

About Job Skills

# Upgrade your Education

**STUDY**ONLINE.CA

GET YOUR DEGREE, DIPLOMA OR CERTIFICATE OR UPGRADE YOUR SKILLS THROUGH ONLINE LEARNING WITH PERSONALIZED SUPPORT IN YOUR COMMUNITY!

How can we help you?

call 1-877-999-9149

or Chat Live!

learning centres near you

Home / About Us / Contact North | Contact Nord

### **Contact North | Contact Nord**

About Contact North | Contact Nord

Five Core Services for Students, Faculty & Instructors, Colleges, Universities, Literacy and Basic Skills and Training Providers:

MENU=

Français

1. Supporting 4 million Ontarians

Over 4 million Ontarians in 600 small, remote, rural, Aboriginal and Francophone communities across the province can participate in online and distance programs and courses from Ontario's 24 public colleges, 22 public universities and 250 literacy and basic skills and training providers without having to leave their community by accessing the services available from Contact North L Contact North

## Located at the Ice Palace, Keswick

# Exit Survey

- Required TODAY
- You will complete the "YES" section
- Or the "NO" section
- If you complete the "NO" section and do not complete a course selection . . . then you change your mind . . .
- You will not be timetabled until two weeks after classes begin next year

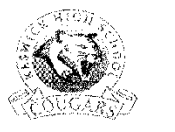

#### **KESWICK HIGH SCHOOL**

100 Biscayne Bivd. Keswick, Ontario 1.4P 3L5 Fax: 905-476-0920 Tel: 905-476-0930 Website: www.vrdeb.ce/schools@eswick.hs

#### Grade 12 Exit Survey

To be filled out and handed in BEFORE you leave this presentation

Last Name: \_\_\_\_\_

First Name:

PLEASE FILL OUT ONE OF THE SECTIONS BELOW

| YES, I plan to come back to Keswick High School next year.<br>For the questions below, please circle the best answer. |                                                        |           |    |  |  |  |  |
|----------------------------------------------------------------------------------------------------|--------------------------------------------------------|-----------|----|--|--|--|--|
| I will return for:                                                                                                    | one semester                                           | tull year |    |  |  |  |  |
| At the end of June,                                                                                                   | I will be graduating:                                  | Yes       | No |  |  |  |  |
| If you answered "Ye<br>Why would you like                                                                             | If you answered "Yes"<br>Why would you like to return? |           |    |  |  |  |  |
|                                                                                                    |                                                        |           |    |  |  |  |  |
|                                                                                                    |                                                        |           |    |  |  |  |  |

If you answered "Yes" or "No".... If you are successful earning all of your credits this semester, how many credits will you have at the end of this school year?

> Please fill out your Career Cruising Course Selection for next year. Due date is Thursday, **February 18, 2016**.

| NO, I do n                                              | et plan to co        | me back to Kes                     | vick High Scho          | ooi next year.              |   |
|---------------------------------------------------------|----------------------|------------------------------------|-------------------------|-----------------------------|---|
| For the questions below                                 | , please circle      | the best answer.                   |                         |                             |   |
| At the end of June, I wil                               | be graduating        | : Yes                              | No                      |                             |   |
| I <b>f you answered</b> "Yes"<br>What do you plan to do | in September :       | 2016?                              |                         |                             |   |
| Work Ap                                                 | prenticeship         | College Ur                         | iversity Other          | ;                           |   |
| What do you plan to do                                  | in September         | 2017?                              |                         |                             |   |
| Same as above                                           | Work                 | Apprenticeship                     | College                 | University Other            |   |
| If you answered "No".<br>Why are you not gradua         | <br>iting? Not<br>in | enough Communit<br>volvement hours | y Not enough<br>credits | Nc ilteracy test/OL<br>pass | с |
| Please explain why you                                  | will not be retu     | urning:                            |                         |                             |   |
|                                                         |                      |                                    |                         |                             |   |
|                                                         |                      |                                    |                         |                             |   |
| Signature:                                              |                      |                                    |                         |                             |   |

Contact phone number: \_\_\_\_

## Timelines

- You are encouraged to discuss your plans with parents, teachers and guidance counsellors as needed.
- Next week during period 2 all grade 12 students will be invited to a workshop where you will have access to computers and support from a Guidance counsellor to choose your courses for next year.
  - The "Submit" button will become active <u>Feb.</u>  $12^{th} 20^{th}$ .
- "Choose once & choose wisely."

# QUESTIONS?

- You can take a course reference sheet with you today so that you know what courses are available for 2020/21.
- There is also a Quick Tip Sheet that you can take with you if needed
- If you get stuck, come to Guidance